## Создание шаблона автоплатежа в СберБанк Онлайн

- 1. Войдите в СберБанк Онлайн
- 2. В поиске введите автоплатеж

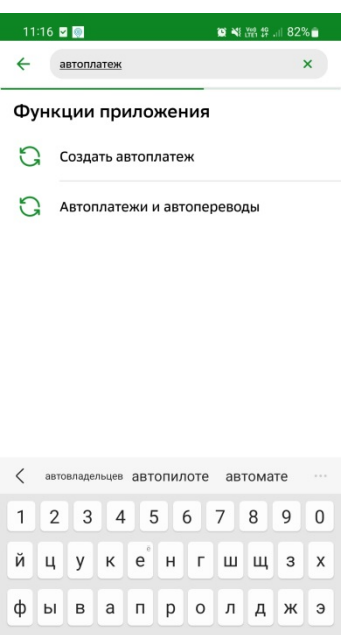

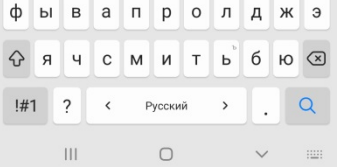

- 3. Нажмите Создать автоплатеж
- 4. В стоке поиска наберите слово кварц или 5036009503 (ИНН)

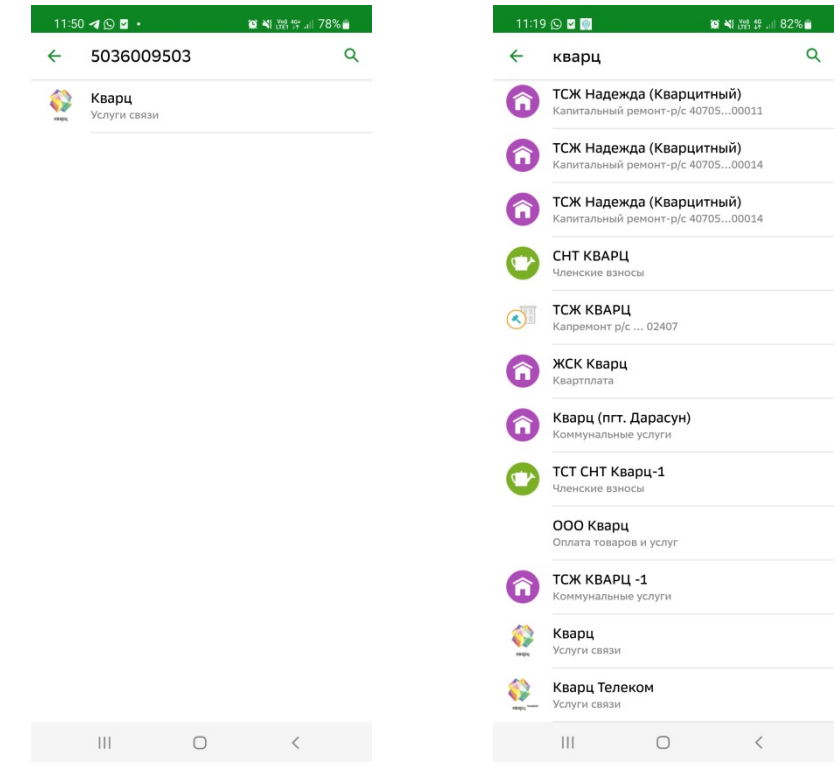

5. Выберите Кварц Услуги связи

6. Введите номер лицевого счета

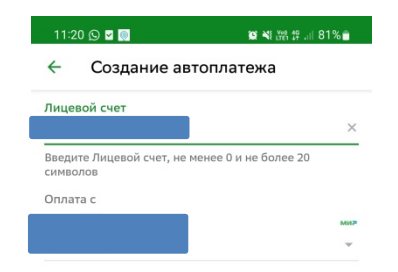

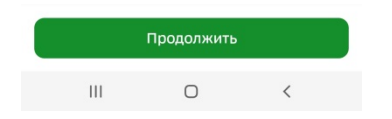

## 7. Настройте автоплатеж:

Тип платежа - Регулярный на фиксированную сумму Периодичность оплаты — раз в месяц

Сумма - 225 рублей

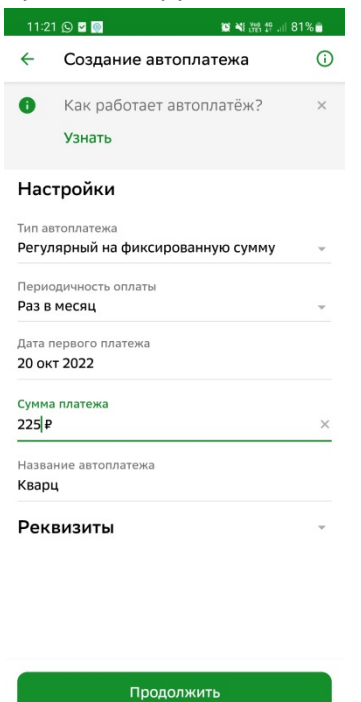

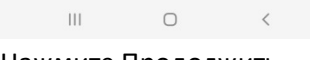

Нажмите Продолжить

## 8. Нажмите Подтвердить

| Создание автоплатежа |                 |  |  |
|----------------------|-----------------|--|--|
| Настройки            |                 |  |  |
| Тип автоплатежа      |                 |  |  |
| Регулярный на фикс   | ированную сумму |  |  |
| Периодичность оплаты |                 |  |  |
| Раз в месяц          |                 |  |  |
| Дата первого платежа |                 |  |  |
| 20 окт 2022          |                 |  |  |
| Сумма платежа        |                 |  |  |
| 225₽                 |                 |  |  |
| Название автоплатежа |                 |  |  |
| Кварц                |                 |  |  |
| <b>n</b>             |                 |  |  |

| Подтвердить |     |   |   |  |  |
|-------------|-----|---|---|--|--|
|             | 111 | 0 | < |  |  |

Автоплатеж создан.